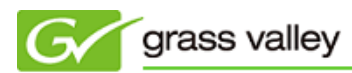

## EDIUS オフラインアクティベーション方法

本書では EDIUS Pro 7(アップグレード版)でオフラインアクティベーションする手順について説明しています。 \*EDIUS Pro 6.5 のアクティベーションがすでに完了している場合は、通常版の手順に従ってアクティベーションしてください。

1. 作業の内容

オフラインアクティベーションは以下の3つの作業に分けて行います。

- ① 認証 ID ファイルの発行
- ② オフラインアクティベーション
- ③ 認証ファイルの登録

オフラインアクティベーションを行うには USB メモリもしくは USB ハードディスクが必要となりますので別途用意し てください(ここでは USB メモリを使うものとして説明します)。

## 2. オフラインアクティベーション方法

- 2-1. 認証 ID ファイルの発行
  - 1) EDIUS がインストールされている PC に USB メモリを接続します。
  - 2) [スタート] > [すべてのプログラム] > [Grass Valley] > [GV License Manager] を選択します。
  - 3) [オフラインでの認証 ID ファイルの生成] ボタンをクリックします。

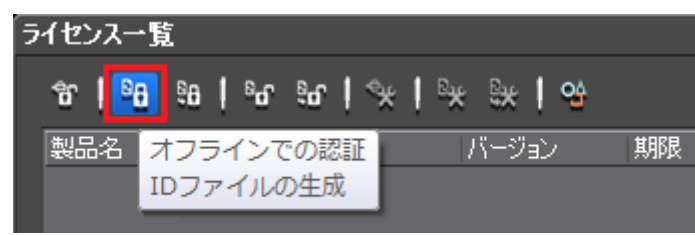

4) 製品に付属のシリアルナンバーを入力して [OK] をクリックします。

| GV License Manager        | × |
|---------------------------|---|
| シリアルナンバーを入力して下さい。         |   |
| 123456 - ABC7DE8FGH9IJK02 |   |
| OK キャンセル                  |   |

5) EDIUS Pro 6.5 のシリアルナンバーを入力して [登録] をクリックします。

| GV License Manager        | x |
|---------------------------|---|
| 旧シリアルナンバーを入力して下さい。        |   |
|                           |   |
| 987654 – 321H23QH456FH779 |   |
| 登録 ちゃいわし                  |   |
|                           |   |

6) 認証 ID ファイルの保存場所として USB メモリを指定して [OK] をクリックします。

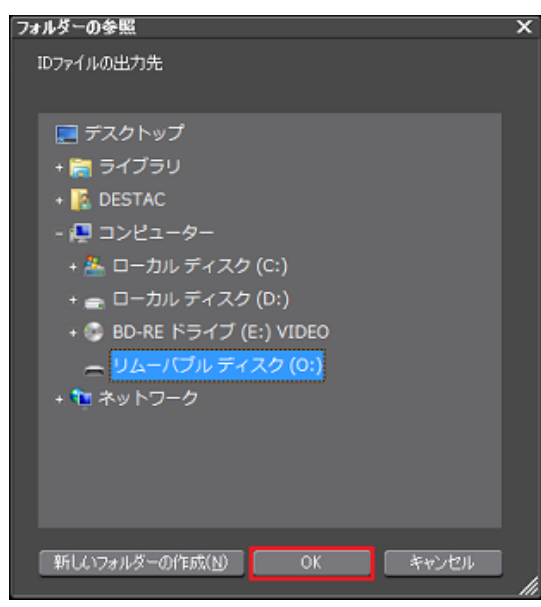

7) [OK] をクリックします。

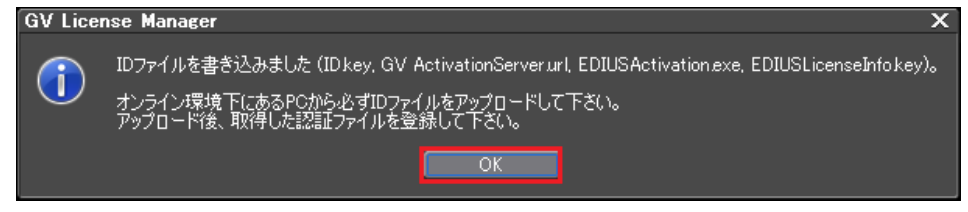

- 8) エクスプローラーで USB メモリを開き、OfflineActivation フォルダーを開きます。
- 9) 以下のファイル・フォルダーがあることを確認して USB メモリを取り外します。
  - ▶ ID1 フォルダー
  - ▶ ID2 フォルダー
  - > RegisterResponseFile
  - > UploadIDFile

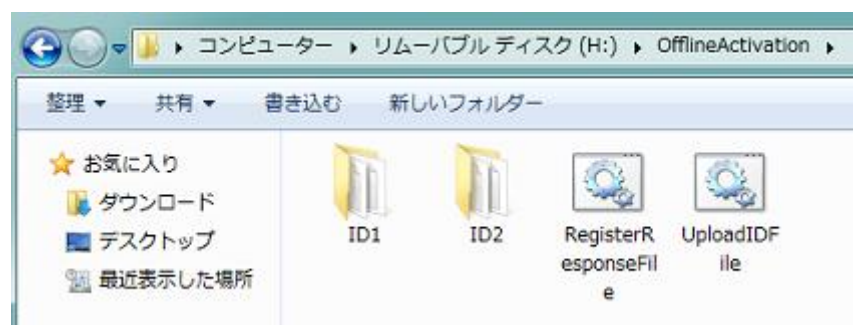

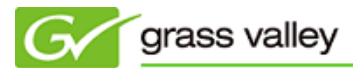

- 2-2. オフラインアクティベーション
  - 1) 2-1.でファイルを保存した USB メモリをインターネット接続されている PC に接続します。
  - 2) エクスプローラーを使用して USB メモリの[OfflineActivation] > [ID1] フォルダーを開き、 EDIUSActivation.exe をダブルクリックします。

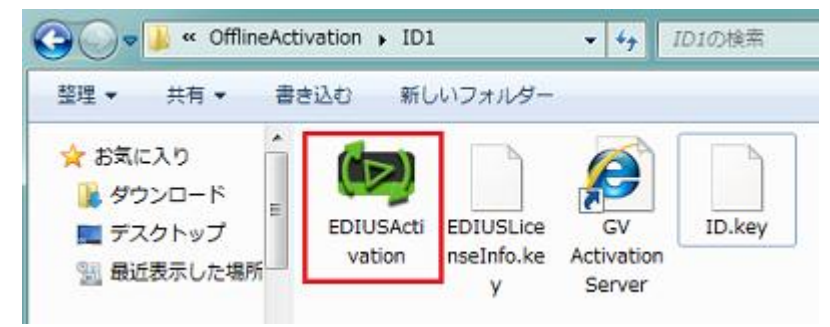

3) [はい] をクリックします。

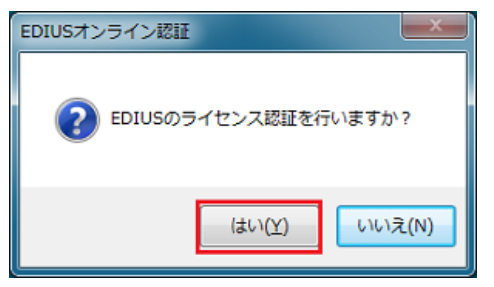

4) [OK] をクリックします。

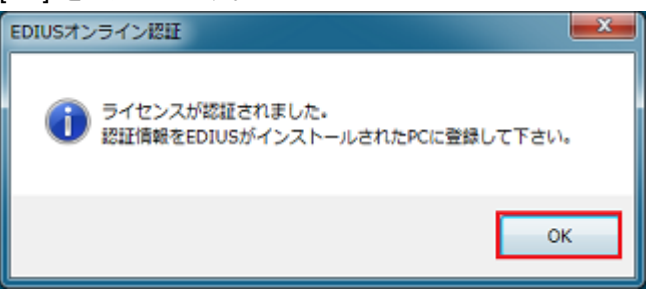

5) エクスプローラーを使用して USB メモリの[OfflineActivation] > [ID2] フォルダーを開き、 EDIUSActivation.exe をダブルクリックします。

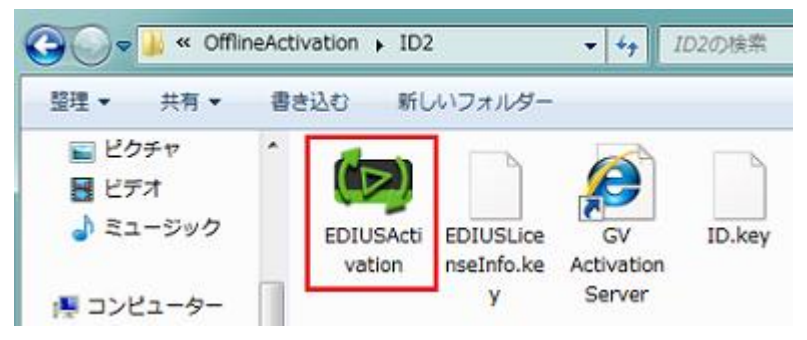

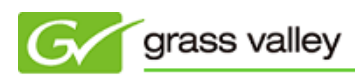

6) [はい] をクリックします。

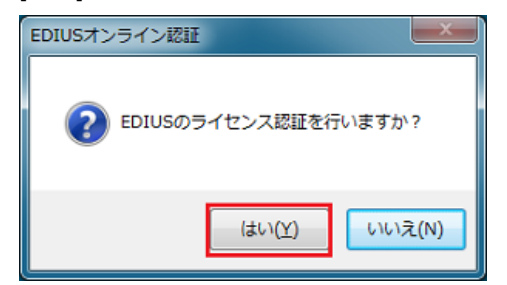

7) [OK] をクリックします。

| EDIUSオンライン認証                                      | 6 |
|---------------------------------------------------|---|
| ライセンスが認証されました。<br>認証情報をEDIUSがインストールされたPCに登録して下さい。 |   |
| ОК                                                | ] |

USB メモリを取り外します。

## 2-3.認証ファイルの登録

- 1) USB メモリを EDIUS が動作している PC に接続し、GV License Manager を起動します。
- 2) [オフラインでの認証 認証ファイルの登録] をクリックします。

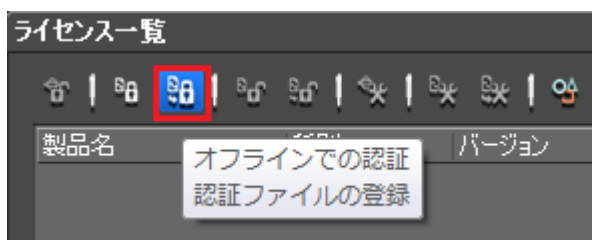

3) USB メモリの[OfflineActivation] > [ID1] フォルダーを開き response.XML を指定して [開く] をクリック します。

| ファイルを聞く               |                    |               |   |                    |       | ×              |
|-----------------------|--------------------|---------------|---|--------------------|-------|----------------|
| ファイルの場所(1)            | 🕌 ID1              |               |   | 🌀 💋 📮              | • 📰 - |                |
| <b>1</b>              | 名前<br>PresponseXML |               | ^ | 更新日時<br>2013/07/04 | 17:26 | 種類<br>XML ドキュメ |
| 最近表示した場所              |                    |               |   |                    |       |                |
| デスクトップ                |                    |               |   |                    |       |                |
| ີ່<br>ອາກັອນ          |                    |               |   |                    |       |                |
| ( <u>)</u><br>コンピューター |                    |               |   |                    |       |                |
| 0                     |                    |               |   |                    |       | D              |
|                       | ファイル名(N):          | responseXML   |   |                    |       | ₩K(Q)          |
| ネットワーク                | ファイルの種類(①          | 記録ファイル (*xml) |   |                    |       | キャンセル          |
|                       |                    |               |   |                    |       | 14             |

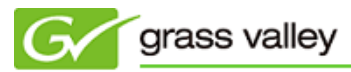

4) [OK] をクリックします。

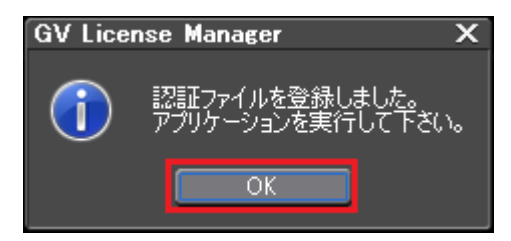

5) [オフラインでの認証 認証ファイルの登録] をクリックします。

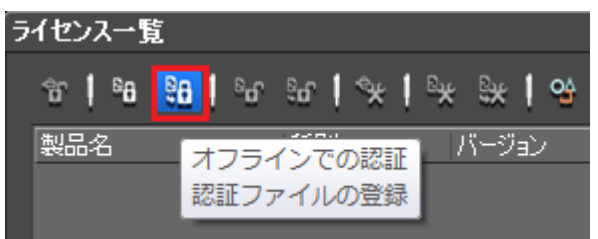

6) USB メモリの[OfflineActivation] > [ID2] フォルダーを開き response.XML を指定して [開く] をクリック します。

| ファイルを開く           |                    |               |   |                    |       |               | х  |
|-------------------|--------------------|---------------|---|--------------------|-------|---------------|----|
| ファイルの場所(り         | 🔡 ID2              |               |   | i 😨 👂 🎽            | ? 🎫 · |               |    |
| した<br>最近表示した場所    | 名前<br>PresponseXML |               | ^ | 更新日時<br>2013/07/04 | 17:31 | 種類<br>XML ドキュ | ×  |
| デスクトップ            |                    |               |   |                    |       |               |    |
| <b>)</b><br>ライブラリ |                    |               |   |                    |       |               |    |
| (人)<br>コンピューター    |                    |               |   |                    |       |               |    |
|                   | ファイル名(11):         | responseXML   |   | _                  |       | TRK(Q)        |    |
| ネットワーク            | ファイルの種類(工):        | 記証ファイル (*xml) |   |                    |       | キャンセル         | Ī, |

7) [OK] をクリックします。

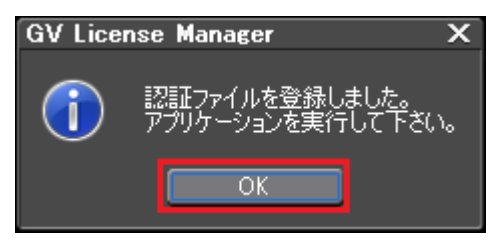

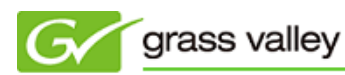

8) ライセンス一覧に EDIUS Pro 7 Upgrade, EDIUS Pro 6.5 の両方が登録されていることを確認して GV License Manager を終了します([X] をクリックして閉じます)。

|         |                  |            |                      | ,   |  |  |
|---------|------------------|------------|----------------------|-----|--|--|
| ライセンス一覧 |                  |            |                      |     |  |  |
|         | 1 88 8° 1 °      | °n %n   %x | <sup>₽</sup> * ₩   ≌ |     |  |  |
|         | 製品名              | 種別         | バージョン                | 期限  |  |  |
|         | EDIUS Pro 7 Upgr | ade        | 7.00                 | 無期限 |  |  |
|         | EDIUS Pro        |            | 6.50                 | 無期限 |  |  |
|         |                  |            |                      |     |  |  |